# FTD Multi-Instance High-Availability instellen op Firepower 4100

## Inhoud

Inleiding **Voorwaarden** Vereisten Gebruikte componenten Achtergrondinformatie **Netwerkdiagram Configuraties** Stap 1. Interfaces vooraf configureren Stap 2. Voeg 2 resourceprofielen toe voor containerinstanties. Stap 3. (Optioneel) Voeg een MAC Pool Prefix van virtueel MAC-adres toe voor Container Instance Interfaces. Stap 4. Voeg een standalone instantie toe. Stap 5. Interfaces configureren Stap 6. Voeg een hoog beschikbaarheidspaar toe voor elke instantie. Verifiëren Problemen oplossen Referentie

## Inleiding

Dit document beschrijft hoe u failover kunt configureren in FTD-containerinstanties (Multi-Instance).

## Voorwaarden

Vereisten

Cisco raadt u aan kennis te hebben van Firepower Management Center en Firewall Threat Defence.

Gebruikte componenten

Cisco Firepower Management Center Virtual 7.2.5 Cisco FirePOWER 4145 NGFW-applicatie (FTD) 7.2.5 Firepower eXtensible Operating System (FXOS) 2.12 (0.498) Windows 10 De informatie in dit document is gebaseerd op de apparaten in een specifieke laboratoriumomgeving. Alle apparaten die in dit document worden beschreven, hadden een opgeschoonde (standaard)configuratie. Als uw netwerk live is, moet u zorgen dat u de potentiële impact van elke opdracht begrijpt.

Alvorens FTD Multi-Instance te implementeren, is het belangrijk om te begrijpen hoe het uw systeemprestaties kan beïnvloeden en dienovereenkomstig te plannen. Raadpleeg altijd de officiële documentatie van Cisco of neem contact op met een technische vertegenwoordiger van Cisco om een optimale implementatie en configuratie te garanderen.

## Achtergrondinformatie

Multi-Instance is een functie van Firepower Threat Defence (FTD) die vergelijkbaar is met ASA multiple context mode. Het stelt u in staat om meerdere, aparte container Instanties van FTD op een enkel stuk hardware uit te voeren. Elke container instantie staat harde middelenscheiding, afzonderlijk configuratiebeheer, afzonderlijke herladingen, afzonderlijke software-updates, en volledige ondersteuning van bedreigingsverdediging. Dit is met name nuttig voor organisaties die verschillende beveiligingsmaatregelen voor verschillende afdelingen of projecten nodig hebben, maar niet willen investeren in meerdere afzonderlijke hardwareapparatuur. De Multi-Instance optie wordt momenteel ondersteund op het FirePOWER 4100 en 9300 Series security apparaat waarop FTD 6.4 en hoger wordt uitgevoerd.

Dit document gebruikt Firepower4145 die maximaal 14 Container-instanties ondersteunt. Raadpleeg voor de maximale aantal instanties die in FirePOWER-applicatie worden ondersteund <u>Maximum aantal containerinstanties en -bronnen per model.</u>

## Netwerkdiagram

Dit document introduceert de configuratie en verificatie voor HA in Multi-Instance op dit diagram.

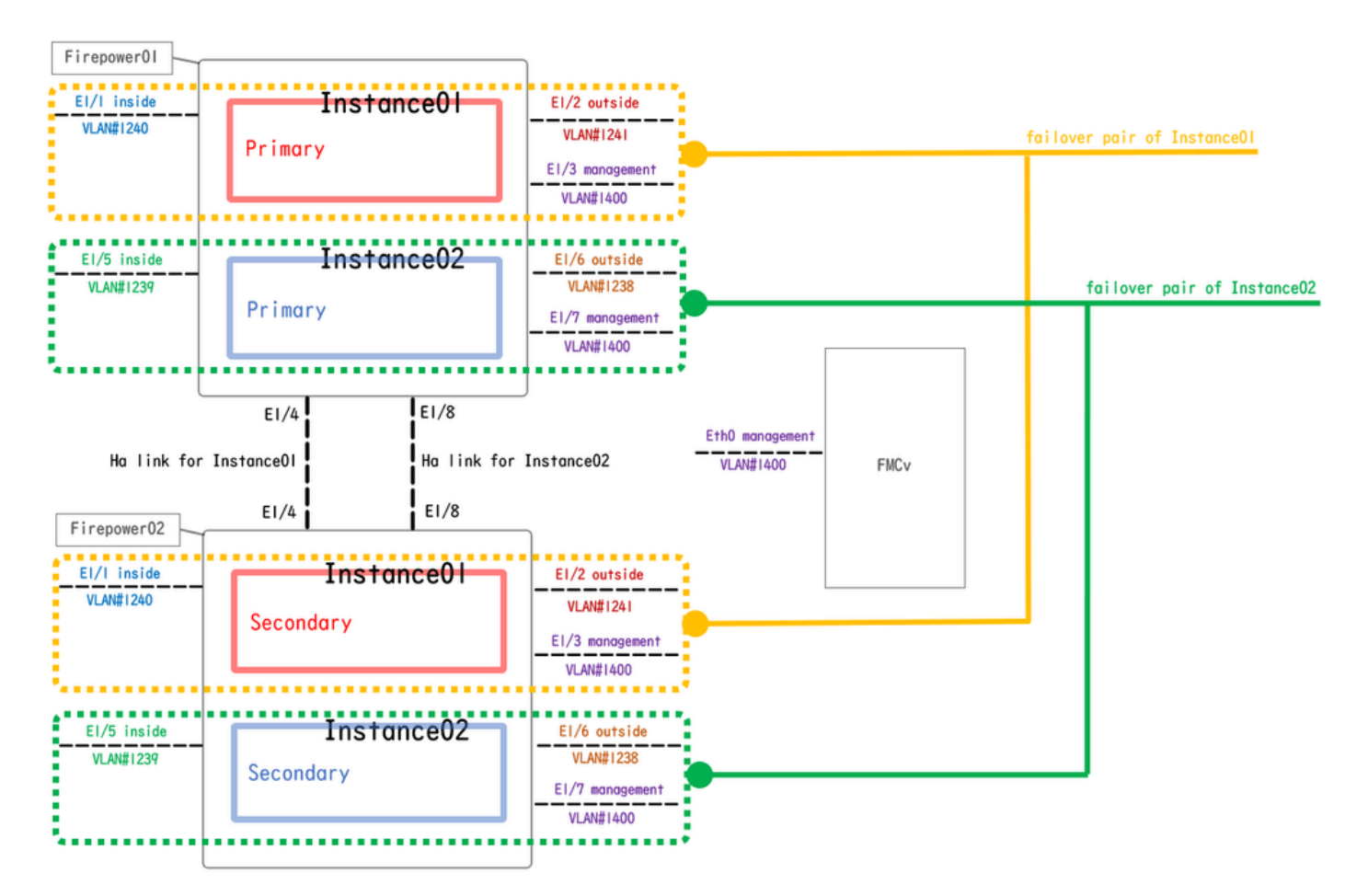

Logisch configuratiediagram

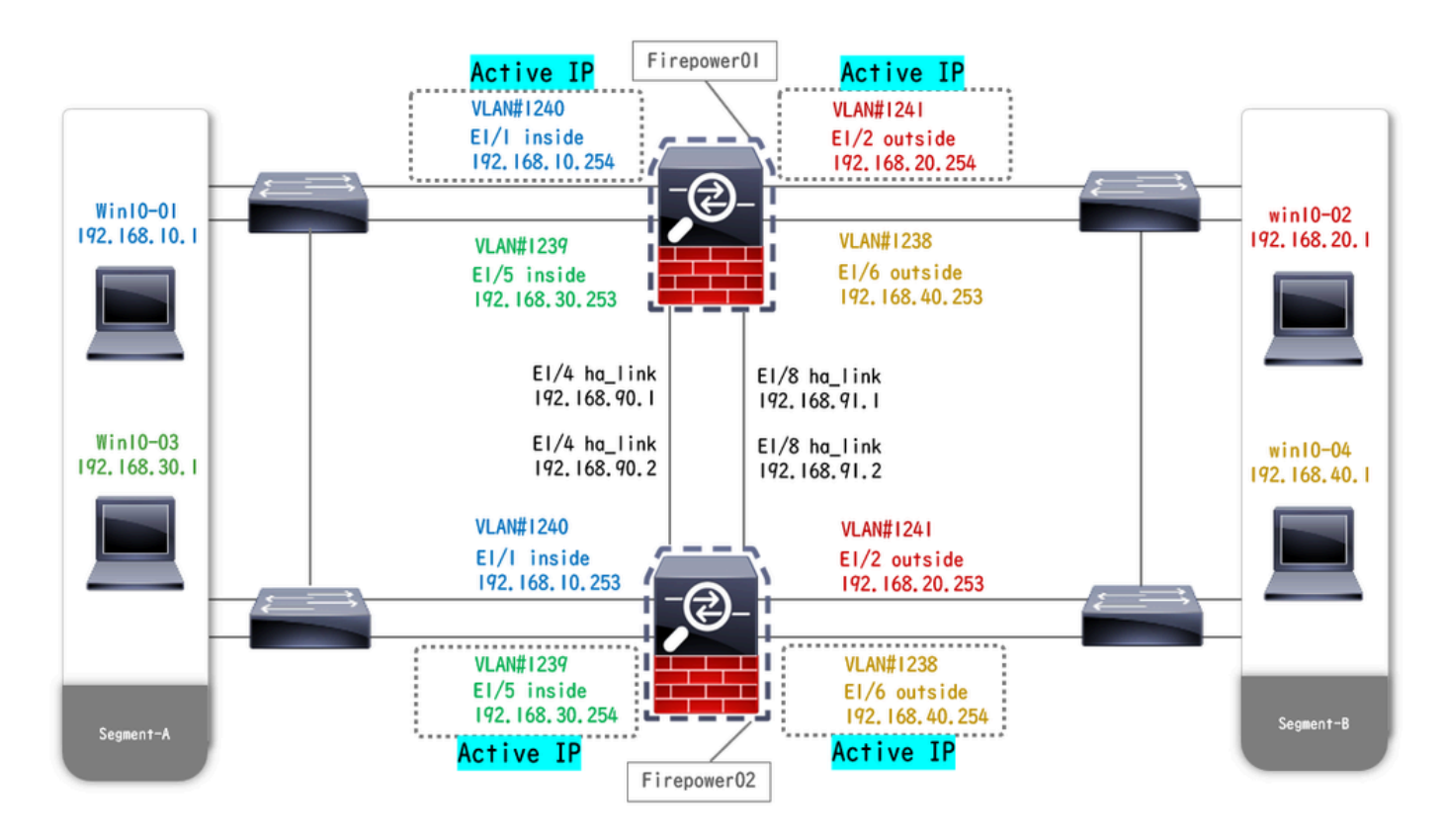

Diagram van fysieke configuratie

## Configuraties

Stap 1. Interfaces vooraf configureren

a. Navigeren naar interfaces op FCM. Set 2 beheerinterfaces. In dit voorbeeld Ethernet1/3 en Ethernet1/7.

| Overview Inte  | erfaces Logical Devices | Security Engine | Platform Settings |           |                    |              |                       |                 | Syster      | n Tools Help | admin |
|----------------|-------------------------|-----------------|-------------------|-----------|--------------------|--------------|-----------------------|-----------------|-------------|--------------|-------|
|                |                         |                 | Network Module 1  | 5 7       | Network Module 2 : | Empty        | Network Module 3 : Em | pty             |             |              |       |
| An Interfaces  | taroware bypass         |                 |                   |           |                    |              |                       |                 | Add Nes     | N - Filter.  | ×     |
| Interface      | Туре                    | Admin Speed     | Operational Speed | Instances | VLAN               | Admin Duplex | Auto Negotiation      | Operation State | Admin State |              |       |
| MGMT           | Management              |                 |                   |           |                    |              |                       |                 |             |              |       |
| Port-channel48 | 8 cluster               | 10gbps          | indeterminate     |           |                    | Full Duplex  | no                    | admin-down      | (IX)        | 6            |       |
| Ethernet1/1    | data                    | 1gbps           | 1gbps             |           |                    | Full Duplex  | yes                   | up              |             | 0            |       |
| Ethernet1/2    | data                    | 1gbps           | 1gbps             |           |                    | Full Duplex  | yes                   | up              |             | 0            |       |
| Ethernet1/3    | mgmt                    | 1gbps           | 1gbps             |           |                    | Full Duplex  | yes                   | up              |             | 0            |       |
| Ethernet1/4    | data                    | 1gbps           | 1gbps             |           |                    | Full Duplex  | yes                   | up              |             | 0            |       |
| Ethernet1/5    | data                    | 1gbps           | 1gbps             |           |                    | Full Duplex  | yes                   | up              |             | 0            |       |
| Ethernet1/6    | data                    | 1gbps           | 1gbps             |           |                    | Full Duplex  | yes                   | up              | $\frown$    | 0            |       |
| Ethernet1/7    | mgmt                    | 1gbps           | 1gbps             |           |                    | Full Duplex  | yes                   | up              |             | 0            |       |
| Ethernet1/8    | data                    | 1gbps           | 1gbps             |           |                    | Full Duplex  | yes                   | up              |             | 0            |       |
|                |                         |                 |                   |           |                    |              |                       |                 |             |              |       |
|                |                         |                 |                   |           |                    |              |                       |                 |             |              |       |
|                |                         |                 |                   |           |                    |              |                       |                 |             |              |       |

Interfaces vooraf configureren

Stap 2. Voeg 2 resourceprofielen toe voor containerinstanties.

a. Navigeer naar Platform Instellingen > Resource Profiles > Add on FCM. Stel 1e resourceprofiel in.

In dit voorbeeld : ·Naam: Instance01 ·Aantal kernen: 10

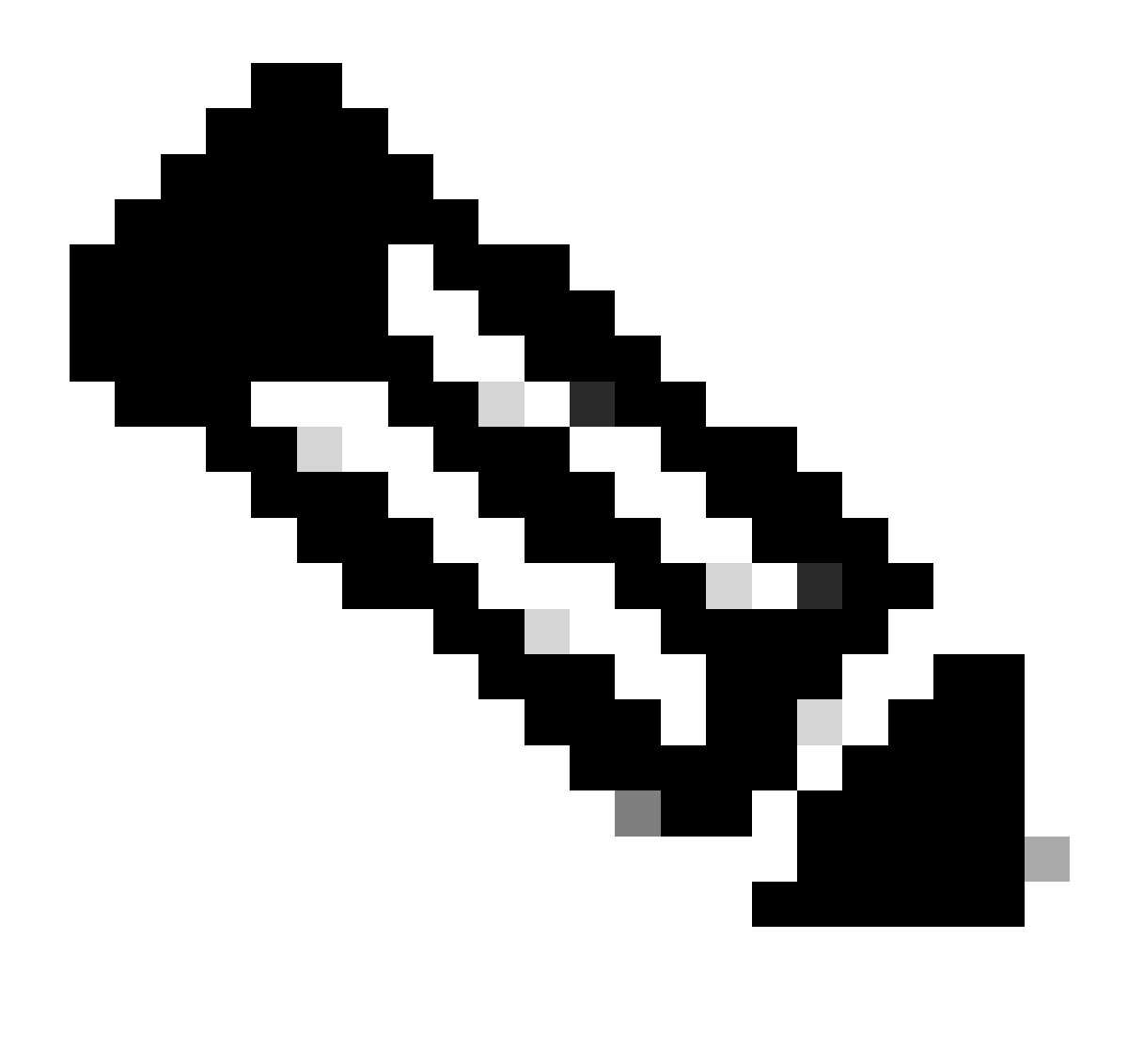

Opmerking: voor HA van het containerinstantiepaar moeten ze dezelfde eigenschappen van het resourceprofiel gebruiken.

Stel de naam van het profiel in tussen 1 en 64 tekens. Merk op dat u de naam van dit profiel niet kunt wijzigen nadat u het hebt toegevoegd.

Stel het aantal kernen voor het profiel in, tussen de 6 en het maximum.

| Overview Interfaces Logi                                  | cal Devices Security Engine | Platform Settings                                                                        |       |            | System Tools Help admin |
|-----------------------------------------------------------|-----------------------------|------------------------------------------------------------------------------------------|-------|------------|-------------------------|
| NTP<br>SSH                                                |                             |                                                                                          |       | O Add      |                         |
| SNMP                                                      | Name                        | Description                                                                              | Cores |            |                         |
| HTTPS<br>AAA<br>Syslog<br>DNS<br>FIPS and Common Criteria | Default-Small               | Auto-created application resource-profile with 6 cpu-cores                               | 6     | <i>2</i> 3 |                         |
| Access List                                               |                             | Add Resource Profile                                                                     |       |            |                         |
| MAC Pool  Resource Profiles                               |                             | Name: * Instance01                                                                       |       |            |                         |
| Network Control Policy<br>Chassis URL                     |                             | Description: Number of Cores:* 10 Range: 6 to 86 Specify even value for number of cores. |       |            |                         |
|                                                           |                             | OK. Cancel                                                                               |       |            |                         |

1e resourceprofiel toevoegen

b. Herhaal a. in stap 2 om het tweede resourceprofiel te configureren.

In dit voorbeeld : ·Naam : instantie02 ·Aantal kernen: 20

| Overview Interfaces Log  | cal Devices Security Engine | Platform Settings                                          | ·     |     | System Tools Help admin |
|--------------------------|-----------------------------|------------------------------------------------------------|-------|-----|-------------------------|
| NTP<br>SSH               |                             |                                                            |       | Add |                         |
| SNMP                     | Name                        | Description                                                | Cores |     |                         |
| HTTPS                    | Default-Small               | Auto-created application resource-profile with 6 cpu-cores | 6     | Ø 🕄 |                         |
| Syslog                   | Instance01                  |                                                            | 10    | / 6 |                         |
| DNS                      |                             |                                                            |       |     |                         |
| FIPS and Common Criteria |                             | Add Dessures Desfile                                       |       |     |                         |
| Access List              |                             | Add Resource Profile                                       |       |     |                         |
| MAC Pool                 |                             | Name:* Instance02                                          |       |     |                         |
| Resource Profiles        |                             |                                                            |       |     |                         |
| Network Control Policy   |                             | Description:                                               |       |     |                         |
| Chassis URL              |                             | Number of Cores:* 20 Range: 6 to 86                        |       |     |                         |
|                          |                             |                                                            |       |     |                         |
|                          |                             | O Specify even value for number of cores.                  |       |     |                         |
|                          |                             | OK                                                         |       |     |                         |

2e resourceprofiel toevoegen

c. Controleer of er twee resourceprofielen zijn toegevoegd.

| Oven                    | view Interfaces Log              | ical Devices Security Engine | Platform Settings |                                                     |           |            | System Tools Help a | admin |
|-------------------------|----------------------------------|------------------------------|-------------------|-----------------------------------------------------|-----------|------------|---------------------|-------|
| NTP                     | •<br>•                           |                              |                   |                                                     |           | 0 MI       |                     |       |
| SNN                     | 1<br>MP                          | Name                         |                   | Description                                         | Cores     |            |                     |       |
| AAA                     | 'PS                              | Default-Small                |                   | Auto-created application resource-profile with 6 cp | u-cores 6 | / 6        |                     |       |
| Sys                     | log                              | Instance01                   |                   |                                                     | 10        | <i>🖉</i> 🗐 |                     |       |
| FIP                     | s<br>S and Common Criteria       | Instance02                   |                   |                                                     | 20        | <i>~</i> 1 |                     |       |
| Acc<br>MAG              | ess List<br>C Pool               |                              |                   |                                                     |           |            |                     |       |
| <ul> <li>Res</li> </ul> | source Profiles                  |                              |                   |                                                     |           |            |                     |       |
| Cha                     | work Control Policy<br>Issis URL |                              |                   |                                                     |           |            |                     |       |

Resourceprofiel bevestigen

Stap 3. (Optioneel)Voeg een MAC Pool Prefix van virtueel MAC-adres toe voor Container Instance Interfaces.

U kunt het virtuele MAC-adres voor de Active/Stanby-interface handmatig instellen. Als de Virtuele Adressen van MAC niet, voor multi-instantie vermogen worden geplaatst, produceert het chassis automatisch de adressen van MAC voor de interfaces van de Instantie, en garandeert dat een gedeelde interface in elke Instantie een uniek adres van MAC gebruikt.

Contr. <u>Een MAC Pool Prefix toevoegen en MAC-adressen bekijken voor Container Instance</u> <u>Interfaces</u> voor meer details over MAC-adres.

Stap 4. Voeg een standalone instantie toe.

a. Navigeer naar logische apparaten > Standalone toevoegen. Eerste instantie instellen.

In dit voorbeeld : ·Apparaatnaam : FTD01

### ·Type instantie: container

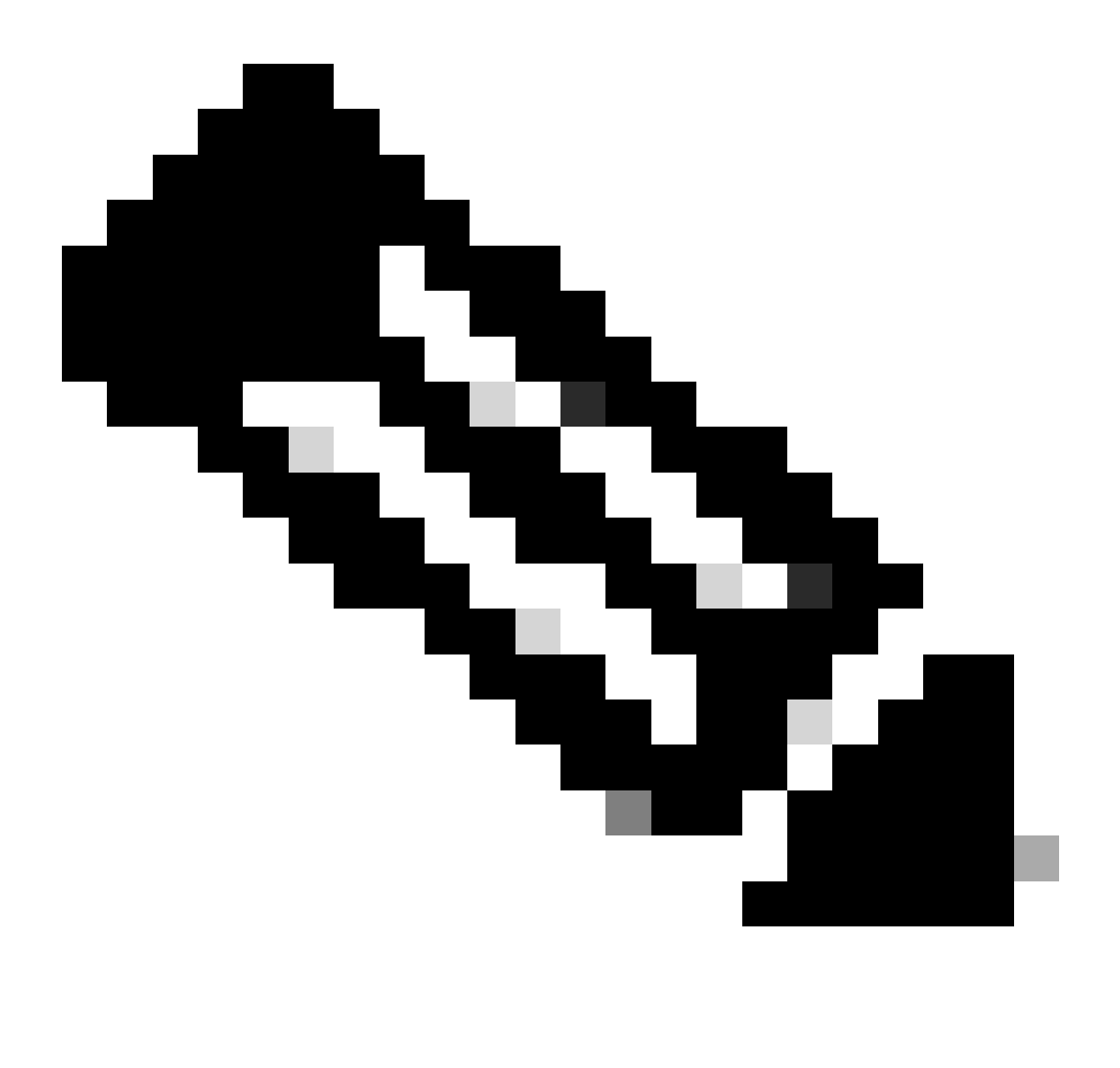

Opmerking: de enige manier om een containerapplicatie te implementeren is door een App-Instance vooraf te implementeren met Instance Type ingesteld op Container. Verzeker u ervan dat u Container selecteert.

U kunt deze naam niet wijzigen nadat u het logische apparaat hebt toegevoegd.

| Overview Interfaces Logical Devices Security Engine                            | Platform Settings                                 |                                                                                                    |          | System Tools He | lp admin |
|--------------------------------------------------------------------------------|---------------------------------------------------|----------------------------------------------------------------------------------------------------|----------|-----------------|----------|
| Logical Device List                                                            | (0 instances) 100% (86 of 86) Core                | is Available                                                                                                    |          | C Refresh       | Add •    |
| No logical devices available. Click on Add Device to add a new logical device. |                                                   |                                                                                                    |          |                 |          |
|                                                                                |                                                   |                                                                                                    |          |                 |          |
|                                                                                | Add Standalone                                    |                                                                                                    | (?)×     |                 |          |
|                                                                                | Device Name:                                      | FTD01                                                                                                    |          |                 |          |
|                                                                                | Template:                                         | Cisco Secure Firewall Threat Defense                                                                                                   | <b>~</b> |                 |          |
|                                                                                | Image Version:                                    | 7.2.5.208                                                                                                    | ×        |                 |          |
|                                                                                | Instance Type:                                    | Container                                                                                                    | <b>~</b> |                 |          |
|                                                                                | Before you add the security modiformatting. You o | he first container instance, you must reinitia<br>ule/engine so that the disk has the correct<br>nly need to perform this action once. | lize     |                 |          |
|                                                                                |                                                   | ок                                                                                                    | ancel    |                 |          |

Instantie toevoegen

### Stap 5. Interfaces configureren

a. Stel Resource Profile, Management Interface, Management IP in voor Instance01.

In dit voorbeeld : ·Resourceprofiel: Instance01 ·Beheerinterface: Ethernet1/3 ·ManagementIP: x.x.1.1

| Overview Interfaces Logical Devices Security Engine Platform                                         | Settings                                                                                                    | System Tools Help admin |
|----------------------------------------------------------------------------------------------------|----------------------------------------------------------------------------------------------------|-------------------------|
| Provisioning - FTD01<br>Standalone   Cisco Secure Firewall Threat Defense   7.2.5.208                | Cisco Secure Firewall Threat Defense - Bootstrap Configuration TX                                                                                                    | Save Cancel             |
| Data Ports       Ethernet1/1       Ethernet1/2       Ethernet1/4       Ethernet1/6       Ethernet1/8 | Settings       Agreement         SM 1 - 86 Cores Available         Resource Profile:       Instance01         Interface Information         Management Interface:       Ethernet1/3         Address Type:       IPv4         Management ID:       1.000000000000000000000000000000000000 |                         |
| Application Version Resource Profile                                                                 | rt Status                                                                                                    |                         |
| FTD 7.2.5.208                                                                                        |                                                                                                    |                         |
|                                                                                                    | OK Cancel                                                                                                    | ,                       |

Profielen/beheerinterface/IP-beheer configureren

b. Stel data-interfaces in.

In dit voorbeeld :

·Ethernet1/1 (gebruikt voor binnenkant)

·Ethernet1/2 (gebruikt voor buitengebruik)

·Ethernet1/4 (gebruikt voor HA-link)

| c      | overview Interfaces                                                                  | Logical Devices Secu        | rity Engine Platform Set | tings                        |                   |                                                      |        | System Tools | Help admin |
|--------|--------------------------------------------------------------------------------------|-----------------------------|--------------------------|------------------------------|-------------------|------------------------------------------------------|--------|--------------|------------|
| P<br>S | rovisioning - FTD01<br>itandalone   Cisco Sec                                        | ure Firewall Threat Defense | 7.2.5.208                |                              |                   |                                                      |        | Save         | Cancel     |
| D      | ata Ports<br>Ethernet1/1<br>Ethernet1/2<br>Ethernet1/4<br>Ethernet1/6<br>Ethernet1/6 |                             |                          | Ethernet I<br>Ethernet I     | ]/1<br>]/2<br>]/4 | FTD - 7.2.5.208<br>Ethernet1/3<br>Click to configure |        |              |            |
| ļ      | Application                                                                          | Version                     | Resource Profile         | Management IP                | Gateway           | Management Port                                      | Status |              |            |
| •      | FTD                                                                                  | 7.2.5.208                   | Instance01               | 1.10001                      | 1.0               | Ethernet1/3                                          |        |              |            |
|        | Interface Name<br>Ethernet1/1<br>Ethernet1/2<br>Ethernet1/4                          | 2                           |                          | Type<br>data<br>data<br>data |                   |                                                      |        |              |            |

Gegevensinterfaces instellen

### c. Navigeer naar logische apparaten. Wachten op bijv. bootup.

|    | Overview    | Interfaces | Logical Devices | Security Engine | Platform Setting     | S                                |         |                 |              | System Tools | Help                    | admin |
|----|-------------|------------|-----------------|-----------------|----------------------|----------------------------------|---------|-----------------|--------------|--------------|-------------------------|-------|
| Lo | gical Devic | e List     |                 | 0               | 1 Container instance | a) 100% (86 of 86) Cores Availab | le      |                 |              | C Refresh    | <ul> <li>Add</li> </ul> | d •   |
|    | FTD01       |            |                 | Standalone      | Status:ok            |                                  |         |                 |              |              | I                       | 11    |
|    | Applicat    | ion        | Version         | Resource F      | Profile              | Management IP                    | Gateway | Management Port | Status       |              |                         |       |
|    | FTD         |            | 7.2.5.208       | Instance01      |                      | 1                                | 1.0-0   | Ethernet1/3     | 😽 Installing |              | ¢                       |       |

Status van instantie bevestigen01

d. Herhaal a. in stap 4.a en stap 5.a tot en met c om de tweede instantie toe te voegen en geef er een detail voor in te stellen.

In dit voorbeeld :

·Apparaatnaam: FTD11 ·Type instantie: Container

•Resourceprofiel: Instance02 •Beheerinterface: Ethernet1/7 •ManagementIP: x.x.10.1

·Ethernet1/5 = binnenkant

•Ethernet1/6 = buiten

·Ethernet1/8 = HA-link

e. Bevestig 2 Instanties zijn online status op FCM.

| Overview      | Interfaces | Logical Devices | Security Engine | Platform Settin    | gs                      |              |                 |        | System Tools Help admin |
|---------------|------------|-----------------|-----------------|--------------------|-------------------------|--------------|-----------------|--------|-------------------------|
| Logical Devic | ce List    |                 |                 | 2 Container instan | ces) 66% (56 of 86) Cor | es Available |                 |        | C Refresh 🔘 Add •       |
| FTD11         |            |                 | Standalone      | Status:ok          |                         |              |                 |        |                         |
| Applica       | tion       | Version         | Resource I      | Profile            | Management IP           | Gateway      | Management Port | Status |                         |
| B FTD         |            | 7.2.5.208       | Instance02      | ]                  | .10.1                   | 1.0.0.000    | Ethernet1/7     | Online | 🕶 🕅 c 🖄                 |
| FTD01         |            |                 | Standalone      | Status:ok          |                         |              |                 |        | / I                     |
| Applica       | tion       | Version         | Resource I      | Profile            | Management IP           | Gateway      | Management Port | Status |                         |
| B FTD         |            | 7.2.5.208       | Instance01      | ]                  | Carlani                 | 1.0          | Ethernet1/3     | Online | 💌 🕅 Cái                 |

Instantiestatus op primair apparaat bevestigen

f. (optioneel) Start scope ssa, scope slot 1 en show app-Instance bevestig 2 instanties zijn online status op Firepower CLI.

<#root>
FPR4145-ASA-K9#
scope ssa
FPR4145-ASA-K9 /ssa #
scope slot 1
FPR4145-ASA-K9 /ssa/slot #
show app-Instance
Application Instance: App Name Identifier Admin State Oper State Running Version Startup Version Deplo
online
7.2.5 208 7.2.5 208 Container No Instance01 Not Applicable None --> FTD01 Instance is Online ftd FTD11
online

7.2.5 208 7.2.5 208 Container No Instance02 Not Applicable None --> FTD11 Instance is Online

g. Doe dit ook met het secundaire apparaat. Bevestig 2 Instanties zijn online status.

| Ove   | erview   | Interfaces | Logical Devices | Security Engine | Platform Settin     | gs                     |               |                 |        | System Tools Help admin |
|-------|----------|------------|-----------------|-----------------|---------------------|------------------------|---------------|-----------------|--------|-------------------------|
| Logic | al Devio | e List     |                 |                 | (2 Container instan | ces) 66% (56 of 86) Co | res Available |                 |        | C Refresh 🕢 Add •       |
|       | FTD12    |            |                 | Standalone      | Status:ok           |                        |               |                 |        | 2 I                     |
|       | Applicat | ion        | Version         | Resource        | Profile             | Management IP          | Gateway       | Management Port | Status |                         |
| ۲     | FTD      |            | 7.2.5.208       | Instance02      | ]                   | 10.2                   | 1.            | Ethernet1/7     | Online | 💌 🕅 💌                   |
| E     | FTD02    |            |                 | Standalone      | Status:ok           |                        |               |                 |        | <b>/</b> :              |
|       | Applicat | ion        | Version         | Resource        | Profile             | Management IP          | Gateway       | Management Port | Status |                         |
| ۲     | FTD      |            | 7.2.5.208       | Instance01      |                     |                        | 1.6           | Ethernet1/3     | Online | 🚾 🌆 C 🖄                 |

Instantiestatus op secundair apparaat bevestigen

Stap 6. Voeg een hoog beschikbaarheidspaar toe voor elke instantie.

a. Ga naar Apparaten > Apparaat toevoegen op VCC. Voeg alle instanties toe aan het VCC.

In dit voorbeeld :

·Naam weergeven voor Instance01 van FTD1: FTD1\_FTD01
·Naam weergeven voor Instance02 van FTD1: FTD1\_FTD11
·Naam weergeven voor Instance01 van FTD2: FTD2\_FTD02
·Naam weergeven voor Instance02 van FTD2: FTD2\_FTD12

Dit beeld toont de instelling voor **FTD1\_FTD01**.

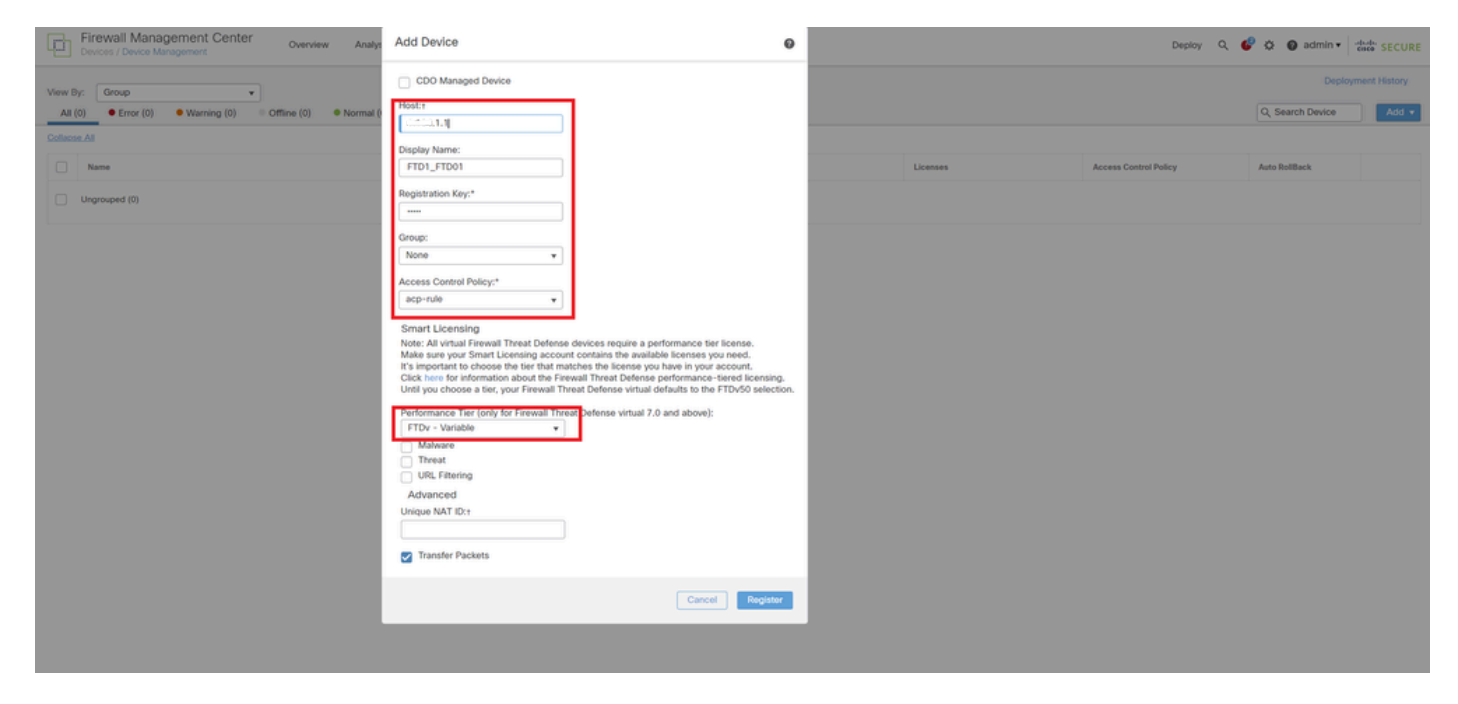

FTD-instantie toevoegen aan FMC

#### b. Controleer of alle exemplaren normaal zijn.

| Firewall Management Center<br>Devices / Device Management | 31 Overview Analysis Policies         | Devices Objects Into        | egration       |                                                                |                       | Deploy                | Q 🥝 🌣 🚱 admin 🔹 ; | dode SECURE  |
|-----------------------------------------------------------|---------------------------------------|-----------------------------|----------------|----------------------------------------------------------------|-----------------------|-----------------------|-------------------|--------------|
| View By: Group                                            | •                                     |                             |                |                                                                |                       |                       | Deploym           | nent History |
| All (4) • Error (0) • Warning (0)                         | Offline (0)   Normal (4)   Deployment | nt Pending (0) • Upgrade (0 | ) • Snort 3 (4 | 1)                                                             |                       |                       | Q, Search Device  | Add 🔻        |
| Collapse All                                              |                                       |                             |                |                                                                |                       |                       |                   |              |
| Name                                                      | Model                                 | 4                           | Version        | Chassis                                                        | Licenses              | Access Control Policy | Auto RollBack     |              |
| Ungrouped (4)                                             |                                       |                             |                |                                                                |                       |                       |                   |              |
| FTD1_FTD01_Snort 3<br>1_21_3.1.1 - Routed                 | Firepov                               | wer 4145 with FTD           | 7.2.5          | III Security Module - 1 (Container)                            | Base, Threat (2 more) | acp-rule              | 40                | 1            |
| C FTD1_FTD11 Snort 3                                      | Firepov                               | wer 4145 with FTD           | 7.2.5          | FPR4145-ASA-K9:443<br>Security Module - 1 (Container)          | Base, Threat (2 more) | acp-rule              | 40                | 1:           |
| FTD2_FTD02 Snort 3<br>Smot.1.2 - Routed                   | Firepor                               | wer 4145 with FTD           | 7.2.5          | IIII Security Module - 1 (Container)                           | Base, Threat (2 more) | acp-rule              | 4Q                | 1            |
| FTD2_FTD12 Snort 3     Gonz 10.2 - Routed                 | Firepov                               | wer 4145 with FTD           | 7.2.5          | Firepower4KHG cisco com.443<br>Security Module - 1 (Container) | Base, Threat (2 more) | acp-rule              | 49                | 1:           |

Instantiestatus in VCC bevestigen

c. Navigeer naar **apparaten** > **Hoge beschikbaarheid toevoegen**. Stel 1e failover-paar in.

In dit voorbeeld :

·Naam: FTD01\_FTD02\_HA

·Primaire peer: FTD1\_FTD01

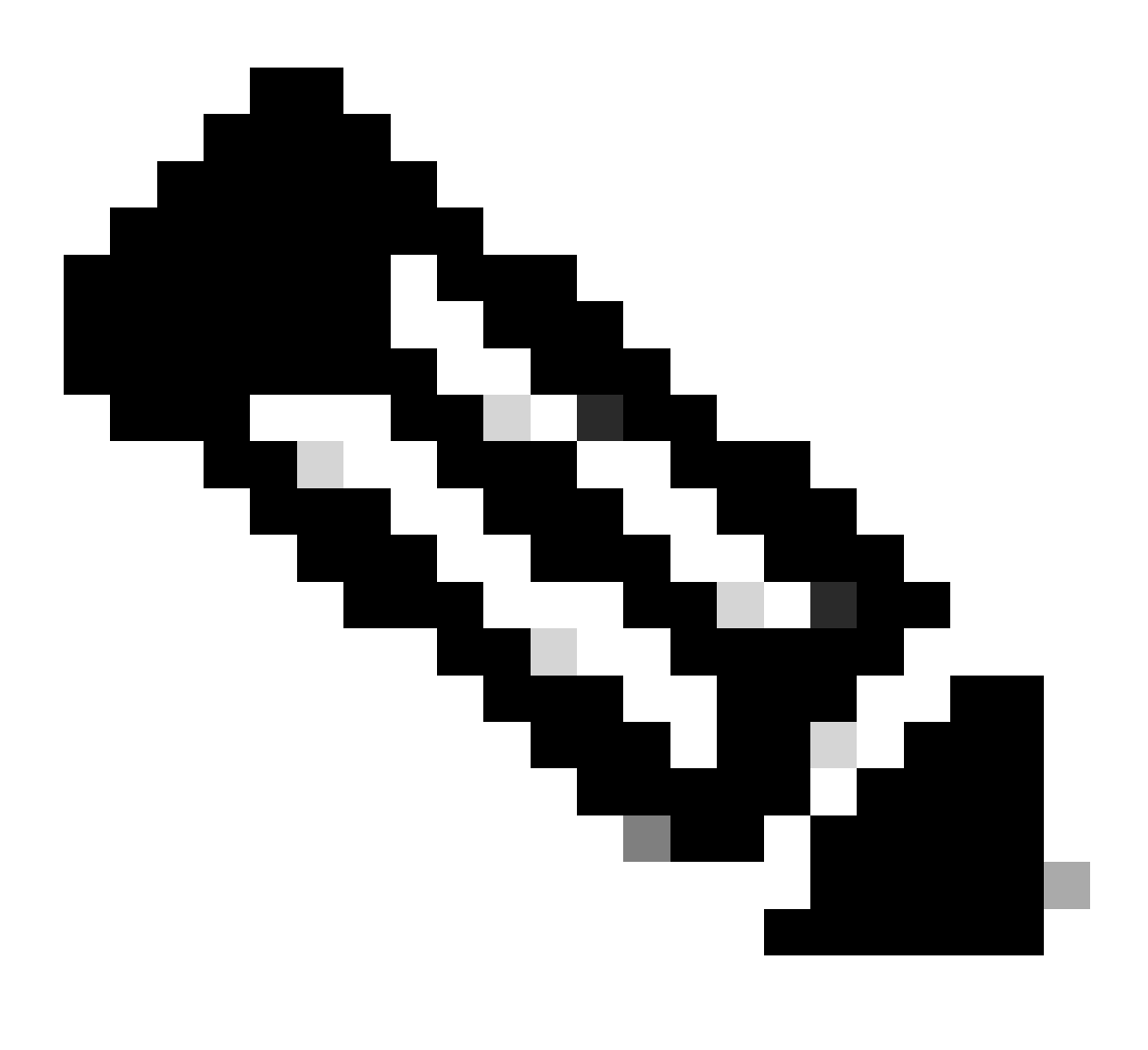

Opmerking: Zorg ervoor dat u de juiste eenheid als primaire eenheid selecteert.

| Firewall Management Center Overview Analysis Pol                 | licies Devices Objects  | Integration                                                                                                    |                       | Deploy                | Q 📀 🌣 😧 admin 🕶  | tiste SECURE |
|------------------------------------------------------------------|-------------------------|----------------------------------------------------------------------------------------------------|-----------------------|-----------------------|------------------|--------------|
| View By: Group                                                   |                         |                                                                                                    |                       |                       | Deploy           | ment History |
| All (4) • Error (0) • Warning (0) = Offline (0) • Normal (4) • D | eployment Pending (0)   | (0) • Snort 3 (4)                                                                                                    |                       |                       | Q, Search Device | Add 🔻        |
| Collacse All                                                     |                         |                                                                                                    |                       |                       |                  |              |
| Name                                                             | Model                   | Version Chassis                                                                                                    | Licenses              | Access Control Policy | Auto RollBack    |              |
| Ungrouped (4)                                                    |                         | Add High Availability Pair                                                                                                    |                       |                       |                  |              |
| FID1_FID01_Snort_3                                               | Firepower 4145 with FTD | Name:*<br>FTD01_FTD02_H4                                                                                                    | Base, Threat (2 more) | acp-rule              | *Ø               | 1            |
| FID1_FID11 Snort 3                                               | Firepower 4145 with FTD | Device Type:<br>Firewall Threat Defense                                                                                                    | Base, Threat (2 more) | acp-role              | *©               | 1            |
| FTD2_FTD02_Snort.3     1.2 - Routed                              | Firepower 4145 with FTD | Primary Peer:<br>FTD1_FTD01 *                                                                                                    | Base, Threat (2 more) | acp-rule              | *9               | 1            |
| FTD2_FTD12_Snort.3     10.2 - Routed                             | Firepower 4145 with FTD | Secondary Peer:<br>FTD2_FTD02 v                                                                                                    | Base, Threat (2 more) | acp-rule              | 4Q               | 1            |
|                                                                  |                         | Threat Defense High Availability pair will have primary<br>configuration. Licenses from primary peer will be<br>converted to their high availability versions and applied<br>on both peers. |                       |                       |                  |              |
|                                                                  |                         | Cancel Continue                                                                                                    |                       |                       |                  |              |

1e failover-paar toevoegen

d. Stel IP voor failover link in als 1e failover-paar.

In dit voorbeeld :

·High Availability Link: Ethernet1/4

#### •Statuslink: Ethernet1/4

·Primair IP-adres: 192.168.90.1/24

#### ·Secundair IP-adres: 192.168.90.2/24

| Firewall Management Center Overview Analysis Policies Devices Objects Integration Deploy Q 💿 🗘 |            |                                                                                                    |                                                                                            |                       |                  |               |  |  |  |  |
|------------------------------------------------------------------------------------------------|------------|----------------------------------------------------------------------------------------------------|--------------------------------------------------------------------------------------------|-----------------------|------------------|---------------|--|--|--|--|
| Mew Br. Group                                                                                  |            |                                                                                                    |                                                                                            |                       | Depk             | yment History |  |  |  |  |
| All (4)      Error (0)      Warning (0)      Offline (0)      Normal (4)                       | Deployment | Pending (0)                                                                                                    |                                                                                            |                       | Q, Search Device | Add •         |  |  |  |  |
| Collacos Al                                                                                    |            |                                                                                                    |                                                                                            |                       |                  |               |  |  |  |  |
| Name Name                                                                                      | Model      | Add Mich Availability Pair                                                                                       |                                                                                            | Access Control Policy | Auto RollBack    |               |  |  |  |  |
| Ungrouped (4)                                                                                  |            | Ava high Availability Fail                                                                                       |                                                                                            |                       |                  |               |  |  |  |  |
|                                                                                                |            | High Availability Link                                                                                           | State Link                                                                                 |                       |                  |               |  |  |  |  |
| FTD1_FTD01 Snot 3     I 1 - Routed                                                             | Firepow    | Interface:* Ethernet1/4 +                                                                                        | Interface:* Ethernet1/4 +                                                                  | acp-rule              | 4©               | 11            |  |  |  |  |
|                                                                                                |            | Logical Name:* ha_link                                                                                           | Logical Name:*                                                                             |                       |                  |               |  |  |  |  |
| FTD1_FTD11 Snort 3     I0.1 - Routed                                                           | Firepow    | Primary IP:* 192.168.90.1                                                                                        | Primary IP:*                                                                               | acp-rule              | *9               | 11            |  |  |  |  |
|                                                                                                |            | Secondary IP-1 102 169 00 2                                                                                      | Geroportany ID-1                                                                           |                       |                  |               |  |  |  |  |
| FTD2_FTD02 Snort 3     1.2 - Routed                                                            | Firepowe   | Subnet Mask.* 255.255.0                                                                                          | Subnet Mask:*                                                                              | acp-rule              | *9               | 1             |  |  |  |  |
| FTD2 FTD12 Seed 3                                                                              |            | IPsec Encryption                                                                                                 |                                                                                            |                       |                  |               |  |  |  |  |
| 10.2 - Routed                                                                                  | Firepow    | Enabled                                                                                                    |                                                                                            | acp-rule              | \$P              | 1             |  |  |  |  |
|                                                                                                |            | Key Generation: Auto v                                                                                           |                                                                                            |                       |                  |               |  |  |  |  |
|                                                                                                |            | LAN failover link is used to sync configuration, state<br>between peers. Selected interface links and encryption | ful failover link is used to sync application content<br>settings cannot be changed later. |                       |                  |               |  |  |  |  |
|                                                                                                |            |                                                                                                    | Cancel Add                                                                                 |                       |                  |               |  |  |  |  |

HA-interface en IP instellen voor 1e failover-paar

e. Bevestig de status van failover

### ·FTD1\_FTD01: Primair, actief

#### ·FTD2\_FTD02: Secundair, stand-by

| E Fire       | ewall Management Center Overview Analysis<br>ces / Device Management | Policies Devices Object                    | is Integration | 1                                                               |                       |                       | Deploy Q 🥝    | 🔅 🔞 admin        | cisco SECURE     |  |  |  |
|--------------|----------------------------------------------------------------------|--------------------------------------------|----------------|-----------------------------------------------------------------|-----------------------|-----------------------|---------------|------------------|------------------|--|--|--|
| View By:     | Group +                                                              |                                            |                |                                                                 |                       |                       |               | Dep              | oloyment History |  |  |  |
| All (4)      | Error (0)     Warning (0)     Offline (0)     Normal (4)             | <ul> <li>Deployment Pending (0)</li> </ul> | lpgrade (0)    | Snort 3 (4)                                                     |                       |                       |               | Q, Search Device | Add 👻            |  |  |  |
| Collapse All | Zallaces All                                                         |                                            |                |                                                                 |                       |                       |               |                  |                  |  |  |  |
|              | Name                                                                 | Model                                      | Version        | Chassis                                                         | Licenses              | Access Control Policy | Auto RollBack |                  |                  |  |  |  |
|              | □                                                                    |                                            |                |                                                                 |                       |                       |               |                  |                  |  |  |  |
|              |                                                                      |                                            |                |                                                                 |                       |                       |               |                  |                  |  |  |  |
|              | FTD01_FTD02_HA<br>High Availability                                  |                                            |                |                                                                 |                       |                       |               |                  | 11               |  |  |  |
|              | FTD1_FTD01(Primary, Active) Short 3                                  | Firepower 4145 with FTD                    | 7.2.5          | FPR4145-ASA-K9-443<br>Security Module - 1 (Container)           | Base, Threat (2 more) | acp-rule              | 40            |                  | I                |  |  |  |
|              | FTD2_FTD02(Secondary, Standby) Snort 3<br>CT3.1.2 - Routed           | Firepower 4145 with FTD                    | 7.2.5          | Firepower/KCHG.cisco.com:443<br>Security Module - 1 (Container) | Base, Threat (2 more) | acp-rule              | 4Q            |                  | I                |  |  |  |
|              | C FTD1_FTD11 Snort 3                                                 | Firepower 4145 with FTD                    | 7.2.5          | FPR4145-ASA-K9-443<br>Security Module - 1 (Container)           | Base, Threat (2 more) | acp-rule              | ¢Ø            |                  | 11               |  |  |  |
|              | C FTD2_FTD12 Snort 3<br>(                                            | Firepower 4145 with FTD                    | 7.2.5          | Firepower4KHG.cisco.com:443<br>Security Module - 1 (Container)  | Base, Threat (2 more) | acp-rule              | «Ø            |                  | 1                |  |  |  |

Status van eerste failover-paar bevestigen

f. Navigeren naar apparaten > Klik op FTD01\_FTD02\_HA (in dit voorbeeld) > Interfaces. Stel actieve IP voor data-interface in.

In dit voorbeeld :

·Ethernet1/1 (binnenkant): 192.168.10.254/24

·Ethernet1/2 (buiten): 192.168.20.254/24

·Ethernet1/3 (diagnostisch): 192.168.80.1/24

#### Dit beeld toont de instelling voor Active IP van Ethernet1/1.

| Firewall Management Center<br>Devices / Secure Frewall Interfaces               | rview Analysis Po    | vicies Devices Objects Integration |             |                                                 |                     | Deplo | y Q 🗳 🌣 🔕 admin          | • deades SECURE     |
|---------------------------------------------------------------------------------|----------------------|------------------------------------|-------------|-------------------------------------------------|---------------------|-------|--------------------------|---------------------|
| FTD1_FTD01                                                                      |                      |                                    |             |                                                 |                     |       | You have unsaved changes | Save Cancel         |
| Cisco Firepower 4145 Threat Defense<br>Summary High Availability Device Routing | Interfaces Inline Se | Edit Physical Interface            |             | Edit Physical Interface                         |                     |       | 0                        | vailable for use. X |
|                                                                                 |                      | General IPv4 IPv6 Path Monitorin   | ng Advanced | General IPv4 IPv6 Path                          | Monitoring Advanced |       |                          | Add Interfaces +    |
| Interface                                                                       | .ogi                 | Name:                              |             | IP Type:<br>Use Static IP v                     |                     |       |                          |                     |
| Ethernet1/1 inc                                                                 | nside                | Enabled     Management Only        |             | IP Address:<br>192.168.10.254/24                | -                   |       |                          |                     |
| © Ethernet1/2 or                                                                | utside<br>faceatis   | Description:                       |             | - 92. 196.0.2. 19209-200-200-120 07 196.0.2. 02 |                     |       |                          |                     |
| © Ethernet1/4                                                                   | agavan.              | Mode:                              |             |                                                 |                     |       |                          |                     |
|                                                                                 |                      | Security Zone:                     |             |                                                 |                     |       |                          |                     |
|                                                                                 |                      | Interface ID:                      |             |                                                 |                     |       | Cancel OK                |                     |
|                                                                                 |                      | Ethernet1/1<br>MTU:                |             |                                                 |                     |       |                          |                     |
|                                                                                 |                      | (64 - 9184)                        |             |                                                 |                     |       |                          |                     |
|                                                                                 |                      | Priority:<br>0 (0 - 6553)          | 9           |                                                 |                     |       |                          |                     |
|                                                                                 |                      | Propagate Security Group Tag:      |             |                                                 |                     |       |                          |                     |
|                                                                                 |                      |                                    |             |                                                 | Cancel OK           |       |                          |                     |

Actieve IP voor data-interface instellen

Ga naar Apparaten > Klik op FTD01\_FTD02\_HA (in dit voorbeeld) > High Availability. Stel stand-by IP voor data-interface in.

In dit voorbeeld :

Ethernet1/1 (binnenkant): 192.168.10.253/24
Ethernet1/2 (buiten): 192.168.20.253/24
Ethernet1/3 (diagnostisch): 192.168.80.2/24

Dit beeld toont de instelling voor Standby IP van Ethernet1/1.

| Firewall Management Center Overview Analysis Policies Devices Objects Integration Deploy Q 🗳 🌣 @ admin 🗸 the secure |                                                    |        |               |                        |               |            |            |             |  |  |  |  |
|----------------------------------------------------------------------------------------------------|----------------------------------------------------|--------|---------------|------------------------|---------------|------------|------------|-------------|--|--|--|--|
| FTD01_FTD02_HA<br>Cisco Firepower 4145 Threat Defense<br>Summary High Availability                                  | e<br>Device Routing Interfaces Inline Sets DHCP VT | ГЕР    |               |                        |               |            |            | Savo Cancel |  |  |  |  |
| IPsec Encryption                                                                                                    | Edit inside                                        | 0      | itics         |                        |               |            |            | ٩           |  |  |  |  |
| Monitored Interfaces Interface Name                                                                                 | Monitor this interface for failures IPv4 IPv6      |        |               | Active Link-Local IPv6 | Standby Link- | Local IPv6 | Monitori   | ing         |  |  |  |  |
| outside                                                                                                    | Interface Name:                                    |        |               |                        |               |            | ٥          | 1           |  |  |  |  |
| diagnostic                                                                                                    | Active IP Address:                                 |        |               |                        | ٢             | /          |            |             |  |  |  |  |
| inside                                                                                                    | 192.168.10.254<br>Mask:                            |        |               |                        | 0             | 1          |            |             |  |  |  |  |
|                                                                                                    | 24<br>Standby IP Address:                          |        |               |                        |               |            |            |             |  |  |  |  |
| Failover Trigger Criteria                                                                                           | 192.106.10.233                                     |        | face MAC Add  | resses                 |               |            |            | +           |  |  |  |  |
| Failure Limit                                                                                                    |                                                    |        | cal Interface | Active Mac Ac          | Idress        | Standby M  | ac Address |             |  |  |  |  |
| Peer Poll Time                                                                                                    |                                                    | Cancel | et1/1         | 1234.1234.00           | 01            | 1234.1234  | 1.0002     | /1          |  |  |  |  |
| Peer Hold Time                                                                                                    |                                                    |        |               |                        |               |            |            |             |  |  |  |  |

Standby IP voor data-interface instellen

h. Herhaal stap 6.c tot en met g om het tweede failover-paar toe te voegen.

In dit voorbeeld :

·Naam : FTD11\_FTD12\_HA
·Primaire peer: FTD1\_FTD11
·Secundaire peer: FTD2\_FTD12

·High Availability Link: Ethernet1/8
·State Link: Ethernet1/8
·Ethernet1/8 (ha\_link actief): 192.168.91.1/24

·Ethernet1/5 (in actief): 192.168.30.254/24

·Ethernet1/6 (buiten actief): 192.168.40.254/24

·Ethernet1/7 (diagnostisch actief): 192.168.81.1/24

·Ethernet1/8 (ha\_link Standby): 192.168.91.2/24

·Ethernet1/5 (in standby): 192.168.30.253/24

·Ethernet1/6 (buiten Standby): 192.168.40.253/24

·Ethernet1/7 (diagnostische stand-by): 192.168.81.2/24

i. Navigeren naar **logische apparaten** > **Standalone toevoegen**. Stel de ACS-regel in om het verkeer van binnen naar buiten toe mogelijk te maken.

| Ę        | Firewall Ma<br>Policies / Acces                                                                                                    | anagement C<br>Is Control / Policy | Center<br>Editor | Overview           | Analysis | Policies     | Devices   | Objects | Integration  |              |            |      |                                 | Deploy                               | Q 🗳 🕸      | Ø ad    | min •               | diste | SECU   | RE |
|----------|----------------------------------------------------------------------------------------------------|------------------------------------|------------------|--------------------|----------|--------------|-----------|---------|--------------|--------------|------------|------|---------------------------------|--------------------------------------|------------|---------|---------------------|-------|--------|----|
| •        | acp-rule     Try New UI Layout ( Analyze Hit Counts Sees Carcel     Enter Description                                                                                                  |                                    |                  |                    |          |              |           |         |              |              |            |      |                                 |                                      |            |         |                     |       |        |    |
| F        | Rules Security Intelligence HTTP Responses Logging Advanced Prefitter Policy: Default Prefitter Policy: Default Prefitter Policy: Default Prefitter Policy: None Identity Policy: None |                                    |                  |                    |          |              |           |         |              |              |            |      |                                 |                                      |            |         |                     |       |        |    |
| Eih      | er by Device                                                                                                    | Search Rules                       |                  |                    |          |              |           |         |              |              |            |      | ×                               | Show Rule Con                        | flicts 🛛 + | Add Cat | egory               | + A   | dd Rul | e  |
|          | Name                                                                                                    | Source Zones                       | Dest Zones       | Source<br>Networks | De       | est Networks | VLAN Tags | Users   | Applications | Source Ports | Dest Ports | URLs | Source<br>Dynamic<br>Attributes | Destination<br>Dynamic<br>Attributes | Action     | F6 0    | <b>B</b> , <u>A</u> | •     |        | ¢  |
| $\sim M$ | landatory - acp-rule                                                                                                    | (1-1)                              |                  | _                  |          |              |           |         |              |              |            |      |                                 |                                      |            |         |                     |       |        |    |
| 1        | ftd_ha_acp                                                                                                    | inside_zone                        | outside_zone     | Any                | A        |              | Any       | Any     | Any          | Any          | Any        | Any  | Any                             | Any                                  | C Allow    | 15 O    | B .2                | 0     | 0 /    | 1  |
| $\sim D$ | V Default - acp-rule (-)                                                                                                    |                                    |                  |                    |          |              |           |         |              |              |            |      |                                 |                                      |            |         |                     |       |        |    |
| The      | re are no rules in thi                                                                                                    | s section. Add Ru                  | le or Add Cate   | gory               |          |              |           |         |              |              |            |      |                                 |                                      |            |         |                     |       |        |    |

j. Stel de instelling in op FTD.

k. Bevestig de HA-status in CLI

De HA status voor elke instantie wordt ook bevestigd in Firepower CLI die hetzelfde is als ASA.

Start show running-config failover en show failover opdracht om de HA-status van FTD1\_FTD01 (Primaire instantie01) te bevestigen.

#### <#root>

// confrim HA status of FTD1\_FTD01 (Instance01 of Primary Device) >

#### show running-config failover

failover failover lan unit primary failover lan interface ha\_link Ethernet1/4 failover replication htt

#### show failover

Failover On Failover unit Primary Failover LAN Interface: ha\_link Ethernet1/4 (up) ..... This host: P ..... Other host: Secondary - Standby Ready <---- InstanceO1 of FPRO2 is Standby Interface diagnostic

Uitvoeren show running-config failover en show failover opdracht om de HA-status van FTD1\_FTD11 te bevestigen (Primaire instantie02)

#### <#root>

// confrim HA status of FTD1\_FTD11 (Instance02 of Primary Device) >

#### show running-config failover

failover failover lan unit primary failover lan interface ha\_link Ethernet1/8 failover replication htt

#### show failover

Failover On Failover unit Primary Failover LAN Interface: ha\_link Ethernet1/8 (up) ..... This host: P Other host: Secondary - Standby Ready <---- Instance02 of FPR02 is Standby Interface diagnostic (192.16

Doorlopen **show running-config failover** en **show failover** opdracht geven om de HA-status van FTD2\_FTD02 te bevestigen (Secundaire instantie01).

#### <#root>

// confrim HA status of FTD2\_FTD02 (Instance01 of Secondary Device) >

#### show running-config failover

failover failover lan unit secondary failover lan interface ha\_link Ethernet1/4 failover replication h

#### show failover

Failover On Failover unit Secondary Failover LAN Interface: ha\_link Ethernet1/4 (up) ..... This host:

Start show running-config failover en show failover opdracht om de HA-status van FTD2\_FTD12 (Secundaire instantie02) te bevestigen.

#### <#root>

// confrim HA status of FTD2\_FTD12 (Instance02 of Secondary Device) >

show running-config failover

failover failover lan unit secondary failover lan interface ha\_link Ethernet1/8 failover replication h Other host: Primary - Active <---- Instance02 of FPR01 is Active Active time: 31275 (sec) slot 0: UCSB-

1. Bevestig het verbruik van de vergunning

Alle licenties worden verbruikt per beveiligingsmotor/chassis en niet per container instantie.

·Basislicenties worden automatisch toegewezen: één per beveiligingsmotor/chassis.

·Licenties voor functies worden handmatig toegewezen aan elke instantie, maar u verbruikt slechts één licentie per voordeelmotor/chassis. Voor een specifieke functielicentie hebt u slechts in totaal 1 licentie nodig, ongeacht het aantal gebruikte instanties.

In deze tabel wordt aangegeven hoe de licenties in dit document worden verbruikt.

| FPR01 | Instantie01 | Basis, URL-filtering, malware, bedreiging |
|-------|-------------|-------------------------------------------|
|       | Instantie02 | Basis, URL-filtering, malware, bedreiging |
| FPR02 | Instantie01 | Basis, URL-filtering, malware, bedreiging |
|       | Instantie02 | Basis, URL-filtering, malware, bedreiging |

Totaal aantal licenties

| Basis | URL-filtering | Malware | dreigement |
|-------|---------------|---------|------------|
| 2     | 2             | 2       | 2          |

Bevestig het aantal verbruikte licenties in de FMC GUI.

| Smart Licenses                                                                               |                                   |                                               | Filter Devices | ×      | Edit Performance Tier | Edit Licenses |
|----------------------------------------------------------------------------------------------|-----------------------------------|-----------------------------------------------|----------------|--------|-----------------------|---------------|
| License Type/Device Name                                                                     | License Status                    | Device Type                                   |                | Domain | Group                 |               |
| ∨ Base (2)                                                                                   | <ul> <li>In-Compliance</li> </ul> |                                               |                |        |                       | ^             |
| FTD01_FTD02_HA (2)     Cisco Firepower 4145 Threat Defense Threat Defense High Availability  | <ul> <li>In-Compliance</li> </ul> | High Availability - Cisco Firepower 4145 Thre | at Defense     | Global | N/A                   | _             |
| FTD11_FTD12_HA (2)<br>Cisco Firepower 4145 Threat Defense Threat Defense High Availability   | In-Compliance                     | High Availability - Cisco Firepower 4145 Thre | at Defense     | Global | N/A                   | _             |
| V Mabware (2)                                                                                | In-Compliance                     |                                               |                |        |                       |               |
| FTD01_FTD02_HA (2)     Cisco Firepower 4145 Threat Defense Threat Defense High Availability  | <ul> <li>In-Compliance</li> </ul> | High Availability - Cisco Firepower 4145 Thre | aat Defense    | Global | N/A                   |               |
| FTD11_FTD12_HA (2)     Cisco Firepower 4145 Threat Defense Threat Defense High Availability  | <ul> <li>In-Compliance</li> </ul> | High Availability - Cisco Firepower 4145 Thre | at Defense     | Global | N/A                   |               |
| ✓ Threat (2)                                                                                 | In-Compliance                     |                                               |                |        |                       |               |
| FTD01_FTD02_HA (2)     Cisco Firepower 4145 Threat Defense Threat Defense High Availability  | In-Compliance                     | High Availability - Cisco Firepower 4145 Thre | at Defense     | Global | N/A                   |               |
| FTD11_FTD12_HA (2)     Cisco Firepower 4145 Threat Defense Threat Defense High Availability  | In-Compliance                     | High Availability - Cisco Firepower 4145 Thre | at Defense     | Global | N/A                   |               |
| ✓ URL Filtering (2)                                                                          | In-Compliance                     |                                               |                |        |                       | - 1           |
| > FTD01_FTD02_HA (2)<br>Cisco Firepower 4145 Threat Defense Threat Defense High Availability | In-Compliance                     | High Availability - Cisco Firepower 4145 Thre | at Defense     | Global | N/A                   |               |
| > FTD11_FTD12_HA (2)<br>Cisco Frepower 4145 Threat Defense Threat Defense High Availability  | In-Compliance                     | High Availability - Cisco Firepower 4145 Thre | at Defense     | Global | N/A                   |               |

Bevestig verbruikte licenties

#### Verifiëren

Wanneer de crash plaatsvond op FTD1\_FTD01 (Primary Instance01), wordt de failover van Instance01 geactiveerd en nemen de gegevensinterfaces aan de Standby-zijde het IP/MAC-adres van de oorspronkelijke Active Interface over, waardoor het verkeer (FTP-verbinding in dit document) continu door Firepower wordt doorgegeven.

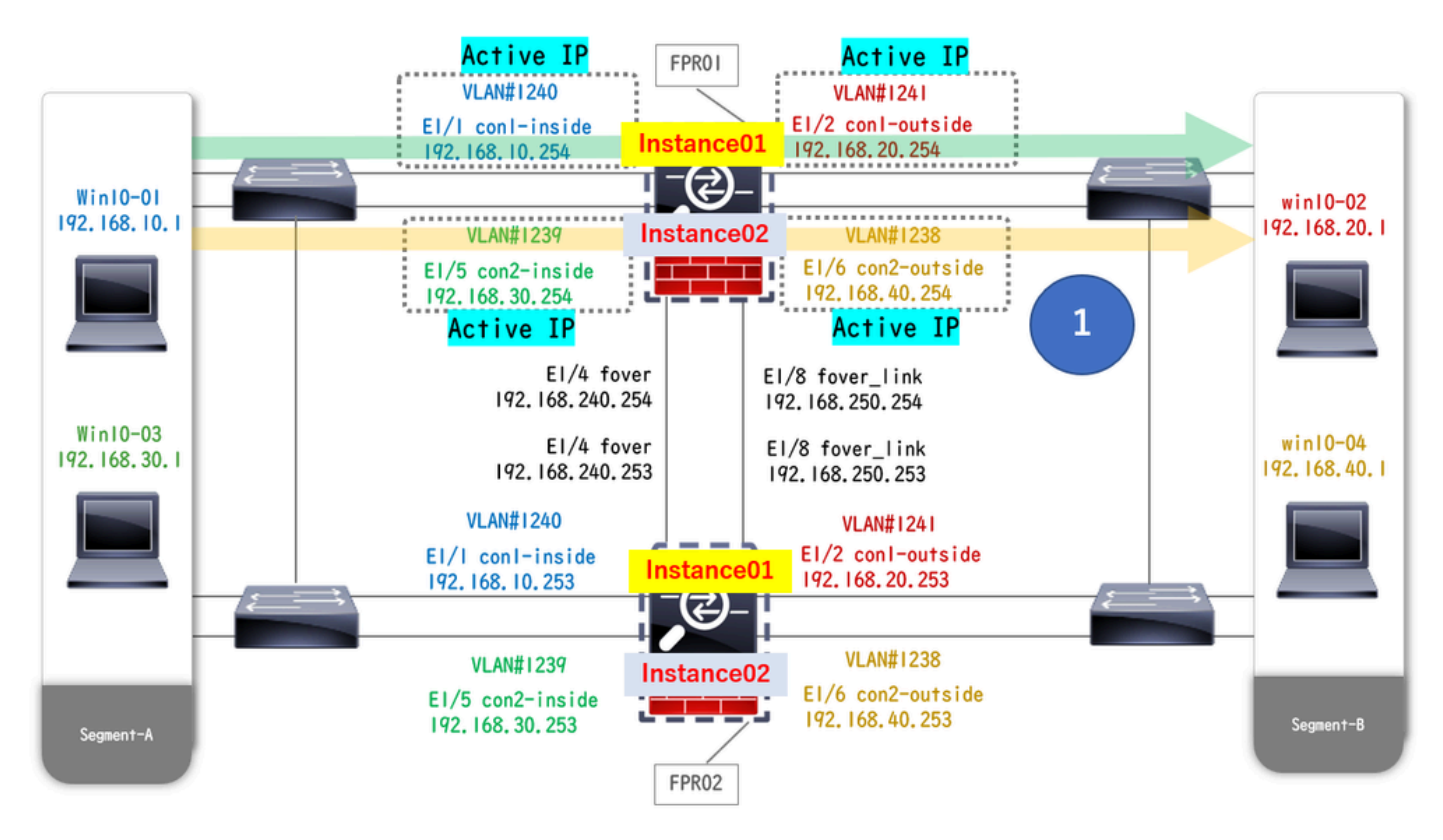

Voor de botsing

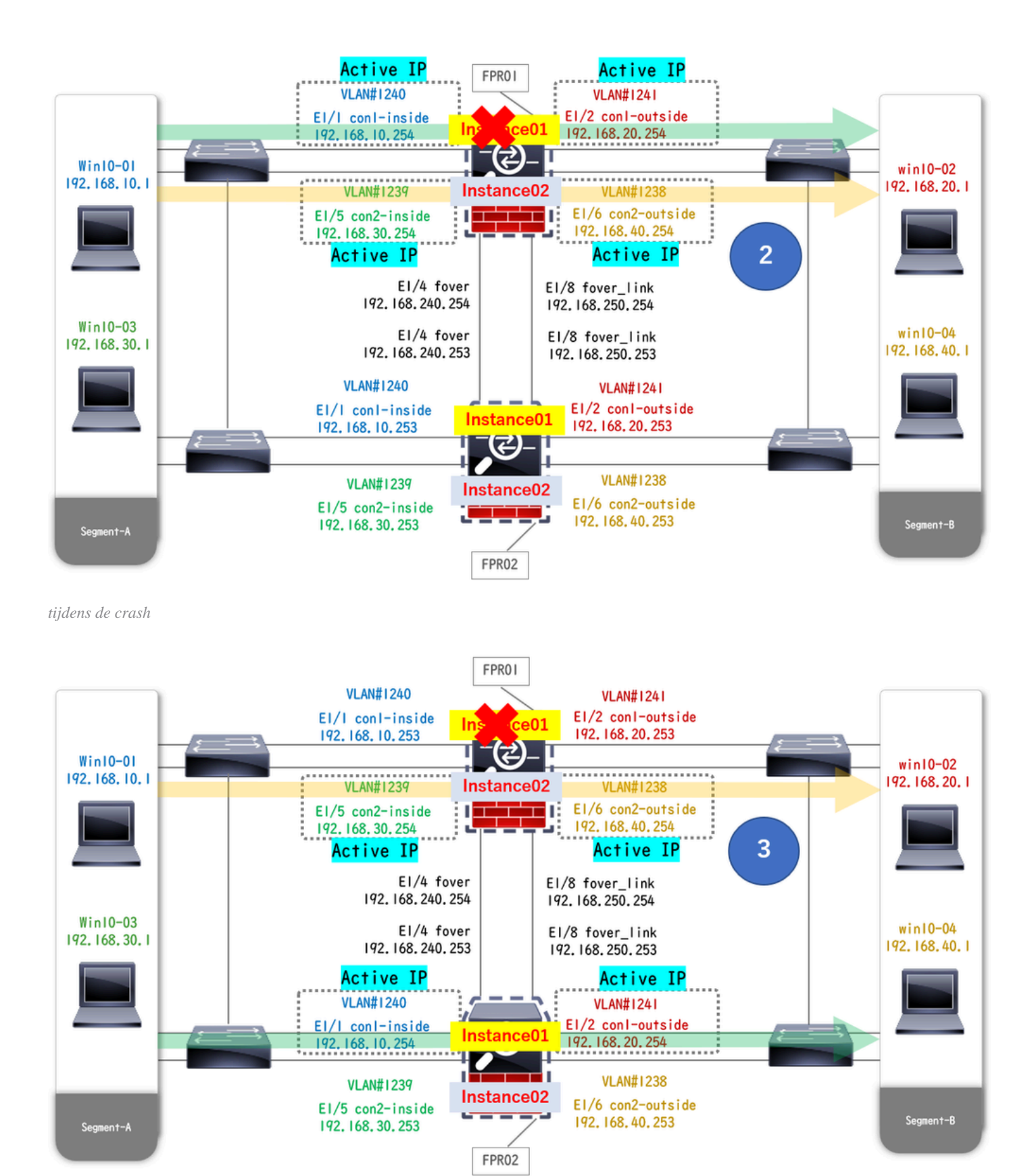

failover is geactiveerd

Stap 1. Start FTP verbinding van Win10-01 naar Win10-02.

Stap 2. De show conn opdracht Uitvoeren om de FTP-verbinding te bevestigen is in beide gevallen vastgelegd.

// Confirm the connection in Instance01 of FPR01 >

show conn

TCP outside 192.168.20.1:21 inside 192.168.10.1:49723, idle 0:00:11, bytes 529, flags UIO N1 // Confirm show conn

TCP outside 192.168.20.1:21 inside 192.168.10.1:49723, idle 0:00:42, bytes 530, flags UIO N1

Stap 3. Start FTP verbinding van Win10-03 naar Win10-04.

Stap 4. De show conn opdracht Uitvoeren om de FTP-verbinding te bevestigen is in beide gevallen vastgelegd.

#### <#root>

// Confirm the connection in Instance02 of FPR01 >

show conn

TCP outside 192.168.40.1:21 inside 192.168.30.1:52144, idle 0:00:02, bytes 530, flags UIO N1 // Confirm show conn

TCP outside 192.168.40.1:21 inside 192.168.30.1:52144, idle 0:00:13, bytes 530, flags UIO N1

Stap 5. Start connect ftd FTD01 en system support diagnostic-cli opdracht om ASA CLI te starten. Start enableen **crashinfo force watchdog** commando om crash Instance01 in primaire/actieve eenheid te forceren.

#### <#root>

Firepower-module1>

connect ftd FTD01

```
>
```

```
system support diagnostic-cli
```

FTD01>

enable

Password: FTD01# FTD01#

crashinfo force watchdog

```
reboot. Do you wish to proceed? [confirm]:
```

Stap 6. Failover treedt op in Instance01 en de FTP-verbinding wordt niet onderbroken. Draai show failover en show conn commando om de status van Instance01 in FPR02 te bevestigen.

#### <#root>

```
>
```

#### show failover

Failover On Failover unit Secondary Failover LAN Interface: ha\_link Ethernet1/4 (up) ..... This host: Other host: Primary - Failed Interface diagnostic (192.168.80.2): Unknown (Monitored) Interface inside (

show conn

TCP outside 192.168.20.1:21 inside 192.168.10.1:49723, idle 0:02:25, bytes 533, flags U N1

Stap 7. De crash in Instance01 had geen effect op Instance02. Draai show failover en show conn commando om de status van Instance02 te bevestigen.

#### <#root>

```
>
```

show failover

Failover On Failover unit Secondary Failover LAN Interface: ha\_link Ethernet1/8 (up) ..... This host: Other host: Primary - Active Interface diagnostic (192.168.81.1): Normal (Monitored) Interface inside (1

show conn

```
TCP outside 192.168.40.1:21 inside 192.168.30.1:52144, idle 0:01:18, bytes 533, flags UIO N1
```

Stap 8. Ga naar Apparaten > Alles op FMC. Bevestig de HA-status.

#### ·FTD1\_FTD01: Primair, stand-by

#### ·FTD2\_FTD02: Secundair, actief

| Fin<br>Dev   | rewall Management Center Overview Analysis                             | Policies Devices Object      | s Integration | n                                                              |                       |                       | Deploy Q      | admin • 🕴 🕹            |  |  |  |  |
|--------------|------------------------------------------------------------------------|------------------------------|---------------|----------------------------------------------------------------|-----------------------|-----------------------|---------------|------------------------|--|--|--|--|
| View By:     | Group                                                                  |                              |               |                                                                |                       |                       |               | Deployment History     |  |  |  |  |
| All (4)      | Error (0)     Warning (0)     Offline (0)     Normal (4)               | Deployment Pending (0)     U | pgrade (0)    | Snort 3 (4)                                                    |                       |                       |               | Q, Search Device Add + |  |  |  |  |
| Collapse All | lasse Al                                                               |                              |               |                                                                |                       |                       |               |                        |  |  |  |  |
|              | Name                                                                   | Model                        | Version       | Chassis                                                        | Licenses              | Access Control Policy | Auto RollBack |                        |  |  |  |  |
|              | ✓ Ungrouped (2)                                                        |                              |               |                                                                |                       |                       |               |                        |  |  |  |  |
|              | ✓ FTD01_FTD02_HA<br>High Availability                                  |                              |               |                                                                |                       |                       |               | ×1                     |  |  |  |  |
|              | FTD1_FTD01(Primary, Standby) Snort 3                                   | Firepower 4145 with FTD      | 7.2.5         | EPRA145-ASA-K9.443<br>Security Module - 1 (Container)          | Base, Threat (2 more) | acp-rule              | 49            | 1                      |  |  |  |  |
|              | FTD2_FTD02(Secondary, Active) Snort 3                                  | Firepower 4145 with FTD      | 7.2.5         | Firepower4KHG cisco.com 443<br>Security Module - 1 (Container) | Base, Threat (2 more) | acp-rule              | 49            | 1                      |  |  |  |  |
|              | ✓ FTD11_FTD12_HA<br>∀ High Availability                                |                              |               |                                                                |                       |                       |               | 1                      |  |  |  |  |
|              | FTD1_FTD11(Primary, Active) Short 3<br>Circ <sup>1</sup> 10.1 - Routed | Firepower 4145 with FTD      | 7.2.5         | EPR4145-ASA-K9.443<br>Security Module - 1 (Container)          | Base, Threat (2 more) | acp-rule              | 49            | :                      |  |  |  |  |
|              | FTD2_FTD12(Secondary, Standby) Short 3                                 | Firepower 4145 with FTD      | 7.2.5         | Firepower4KHG cisco.com.443<br>Security Module - 1 (Container) | Base, Threat (2 more) | acp-rule              | 4D            | I                      |  |  |  |  |

HA-status bevestigen

Stap 9. (Optioneel)Nadat de Instance01 van FPR01 terugkeert naar normaal, kunt u de status van HA handmatig switches. Dit kan door FMC

#### GUI of FRP CLI worden gedaan.

### Ga in het VCC naar Apparaten > Alle. Klik op Switch Active Peer to switch HA status voor FTD01\_FTD02\_HA.

| Firewall Management Center Overview Analysis Policies Devices Objects Integration Deptoy Q O 🌣 🕢 admin |                                                                                                    |                                        |                                                                |                       |                       |               |                                                       |  |  |  |  |  |
|----------------------------------------------------------------------------------------------------|----------------------------------------------------------------------------------------------------|----------------------------------------|----------------------------------------------------------------|-----------------------|-----------------------|---------------|-------------------------------------------------------|--|--|--|--|--|
| View By<br>All (4                                                                                      | Group         •           • Error (0)         • Warning (0)         • Offline (0)         • Normal (4) | Deployment Pending (0)     Upgrade (0) | 0) Snort 3 (4)                                                 |                       |                       | Q             | Deployment History<br>Search Device Add •             |  |  |  |  |  |
| Collapse                                                                                               | Al                                                                                                    |                                        |                                                                |                       |                       |               |                                                       |  |  |  |  |  |
|                                                                                                    | Name                                                                                                   | Model Version                          | n Chassis                                                      | Licenses              | Access Control Policy | Auto RollBack |                                                       |  |  |  |  |  |
|                                                                                                    | <ul> <li>Ungrouped (2)</li> </ul>                                                                      |                                        |                                                                |                       |                       |               |                                                       |  |  |  |  |  |
|                                                                                                    | FTD01_FTD02_HA<br>High Availability                                                                    |                                        |                                                                |                       |                       |               | Switch Active Peer                                    |  |  |  |  |  |
|                                                                                                    | FTD1_FTD01(Primary, Standby) Snort 3                                                                   | Firepower 4145 with FTD 7.2.5          | IIII Security Module - 1 (Container)                           | Base, Threat (2 more) | acp-rule              | ф             | Force refresh node status<br>Delete<br>Revert Upgrade |  |  |  |  |  |
|                                                                                                    | FTD2_FTD02(Secondary, Active) Short 3     FTD2_FTD2_FTD2(Secondary, Active)                            | Firepower 4145 with FTD 7.2.5          | Firepower401G.cisco.com.443<br>Security Module - 1 (Container) | Base, Threat (2 more) | acp-rule              | ęģ            | Health Monitor<br>Troubleshoot Files                  |  |  |  |  |  |
|                                                                                                    | FTD11_FTD12_HA<br>High Availability                                                                    |                                        |                                                                |                       |                       |               | 1                                                     |  |  |  |  |  |
|                                                                                                    | FTD1_FTD11(Primary, Active) Short 3     Com(10.1 - Routed                                              | Firepower 4145 with FTD 7.2.5          | EPR4145-ASA-K9.443<br>Security Module - 1 (Container)          | Base, Threat (2 more) | acp-rule              | 42            | :                                                     |  |  |  |  |  |
|                                                                                                    | FD2_FTD12(Secondary, Standby) Snort 3     Elig3.10.2 - Routed                                          | Firepower 4145 with FTD 7.2.5          | Erepower4043.cisco.com/443<br>Security Module - 1 (Container)  | Base, Threat (2 more) | acp-rule              | 49            | :                                                     |  |  |  |  |  |

Switch HA-status

Op Firepower CLI, Start connect ftd FTD01 en system support diagnostic-cli opdracht om ASA CLI in te voeren. Start enableen **failover** active commando naar switch HA voor FTD01\_FTD02\_HA.

#### <#root>

Firepower-module1>

connect ftd FTD01

>

system support diagnostic-cli

Attaching to Diagnostic CLI ... Press 'Ctrl+a then d' to detach. Type help or '?' for a list of available

enable

firepower#

failover active

Problemen oplossen

Om de status van failover te valideren, voert u show failover de show failover history opdracht uit.

#### <#root>

>

#### show failover

Failover On Failover unit Secondary Failover LAN Interface: ha\_link Ethernet1/8 (up) ..... This host:

Other host: Primary - Active Interface diagnostic (192.168.81.1): Normal (Monitored) Interface inside (2

>

#### show failover history

Start de opdracht debug fover <optie> om debug-logbestand van failover in te schakelen.

#### <#root>

>

#### debug fover

auth Failover Cloud authentication cable Failover LAN status cmd-exec Failover EXEC command execution of

#### Referentie

https://www.cisco.com/c/en/us/support/docs/security/firepower-management-center/212699-configure-ftd-high-availability-on-firep.html https://www.cisco.com/c/en/us/td/docs/security/firepower/fxos/multi-Instance/multi-Instance\_solution.html

https://www.cisco.com/c/en/us/support/docs/availability/high-availability/217763-troubleshoot-firepower-threat-defense-hi.html#toc-hId-46641497

### Over deze vertaling

Cisco heeft dit document vertaald via een combinatie van machine- en menselijke technologie om onze gebruikers wereldwijd ondersteuningscontent te bieden in hun eigen taal. Houd er rekening mee dat zelfs de beste machinevertaling niet net zo nauwkeurig is als die van een professionele vertaler. Cisco Systems, Inc. is niet aansprakelijk voor de nauwkeurigheid van deze vertalingen en raadt aan altijd het oorspronkelijke Engelstalige document (link) te raadplegen.